# **Create Spreadsheet for Segmentation**

Author: Greta Linse, Golden Helix, Inc.

### Overview

Based on a column from a spreadsheet, this script creates a new spreadsheet with a pseudo marker map and generic column headers making it suitable for running CNAM optimal segmenting.

#### **Examples**

- A. Determining the boundaries between copy number loss, neutral, and gain.
- B. Determining the "elbow" on a scree plot of eigenvalues.

## **Recommended Directory Location**

Save the script to the following directory:

\*..\Application Data\Golden Helix SVS\UserScripts\Spreadsheet\Scripts\

**Note:** The **Application Data** folder is a hidden folder on Windows operating systems and its location varies between XP and Vista. The easiest way to locate this directory on your computer is to open SVS and select **Tools >Open Folder > UserScripts Folder**. If saved to the proper folder, this script will be accessible from the spreadsheet **Scripts** menu.

## **Using the Script**

 Open a spreadsheet containing the column you want to run CNAM optimal segmenting on. In the example below, this is column 4 (Segment Mean) whereby CNAM optimal segmenting will help determine the boundaries between copy number loss, neutral, and gain.

| 🔲 Segment List - Sheet 5 [494]                                |                   |                 |                       |                    |                  |                |             |           |          |  |  |  |  |
|---------------------------------------------------------------|-------------------|-----------------|-----------------------|--------------------|------------------|----------------|-------------|-----------|----------|--|--|--|--|
| File Edit Select Quality Assurance Analysis Plot Scripts Help |                   |                 |                       |                    |                  |                |             |           |          |  |  |  |  |
| 🔎 🚎 💵 🕋 🛅 🗠 📴 📶 👯 🛃 🗙 🖾 🞒                                     |                   |                 |                       |                    |                  |                |             |           |          |  |  |  |  |
| Unsort                                                        |                   | <b>C</b> 1      | 2                     | 3                  | R 4 🛆            | 5              | 6           | 1 7       | <u>^</u> |  |  |  |  |
| Мар                                                           | Samples           | Chromosome Name | Base Start Position   | Base End Position  | Segment Mean     | # Markers      | Start Index | End Index |          |  |  |  |  |
| 1                                                             | NA06994           | 22              | 21110596              | 21552208           | -1.0812          | 26             | 483392      | 483417    |          |  |  |  |  |
| 2                                                             | NA10846           | 22              | 21024382              | 21552208           | -1.06232         | 37             | 483381      | 483417    |          |  |  |  |  |
| 3                                                             | NA18523           | 22              | 20899035              | 21552208           | -0.956866        | 49             | 483369      | 483417    |          |  |  |  |  |
| 4                                                             | NA19154           | 22              | 21059134              | 21552208           | -0.945788        | 30             | 483388      | 483417    |          |  |  |  |  |
| 5                                                             | NA18972           | 22              | 21051700              | 21552208           | -0.938668        | 33             | 483385      | 483417    |          |  |  |  |  |
| 6                                                             | NA07357           | 22              | 21089094              | 21552208           | -0.924919        | 27             | 483391      | 483417    |          |  |  |  |  |
| 7                                                             | NA18526           | 22              | 21051700              | 21585556           | -0.879205        | 35             | 483385      | 483419    |          |  |  |  |  |
| 8                                                             | NA12005           | 22              | 21282239              | 21552208           | -0.858552        | 10             | 483408      | 483417    |          |  |  |  |  |
| 9                                                             | NA10831           | 22              | 21282239              | 21552208           | -0.780516        | 10             | 483408      | 483417    |          |  |  |  |  |
| 10                                                            | NA18998           | 22              | 21024382              | 21552208           | -0.734256        | 37             | 483381      | 483417    |          |  |  |  |  |
|                                                               | i<br>Segment List | Segment List    | - Sheet 2 Segment Lis | t - Sheet 3 Segmen | t List - Sheet 4 | Segment List - | Sheet 5     |           |          |  |  |  |  |

- 2. Select Scripts >Create Spreadsheet for Segmentation.
- 3. Indicate the column number you want indexed and click **OK** (below).

The result is a new marker mapped spreadsheet with one row representing the transposed version of the column you chose to index. You can now run CNAM optimal segmenting on this spreadsheet.

| 🔲 Index Segment Mean Transposed - Sheet 1 [493]               |              |                   |   |                   |   |                    |                    |   |   |  |  |  |
|---------------------------------------------------------------|--------------|-------------------|---|-------------------|---|--------------------|--------------------|---|---|--|--|--|
| File Edit Select Quality Assurance Analysis Plot Scripts Help |              |                   |   |                   |   |                    |                    |   |   |  |  |  |
| 🔎 🚎 🕕 🕋 🛅 🗠 🗟 🔟 🕺 🌌 🗡 🔀 🛅 🌌                                   |              |                   |   |                   |   |                    |                    |   |   |  |  |  |
| Unsort                                                        | :            | <b>R</b> 1        | R | 2                 | R | 3                  | R                  | 4 | R |  |  |  |
| Мар                                                           | Columns      | 1                 |   | 2                 |   | 3                  |                    | 4 |   |  |  |  |
| 1                                                             | Segment Mean | -1.08120393753052 |   | -1.06231963634491 |   | -0.956866323947906 | -0.945788264274597 |   | ' |  |  |  |
|                                                               |              |                   |   |                   |   |                    |                    |   |   |  |  |  |
|                                                               |              |                   |   |                   |   |                    |                    |   |   |  |  |  |
|                                                               |              |                   |   |                   |   |                    |                    |   |   |  |  |  |
|                                                               |              |                   |   |                   |   |                    |                    |   |   |  |  |  |
| Index Segment Mean Transposed - Sheet 1                       |              |                   |   |                   |   |                    |                    |   |   |  |  |  |